## 令和5・6・7年度新規・継続申請時の受付マニュアル(簡易版)

1 継続申請

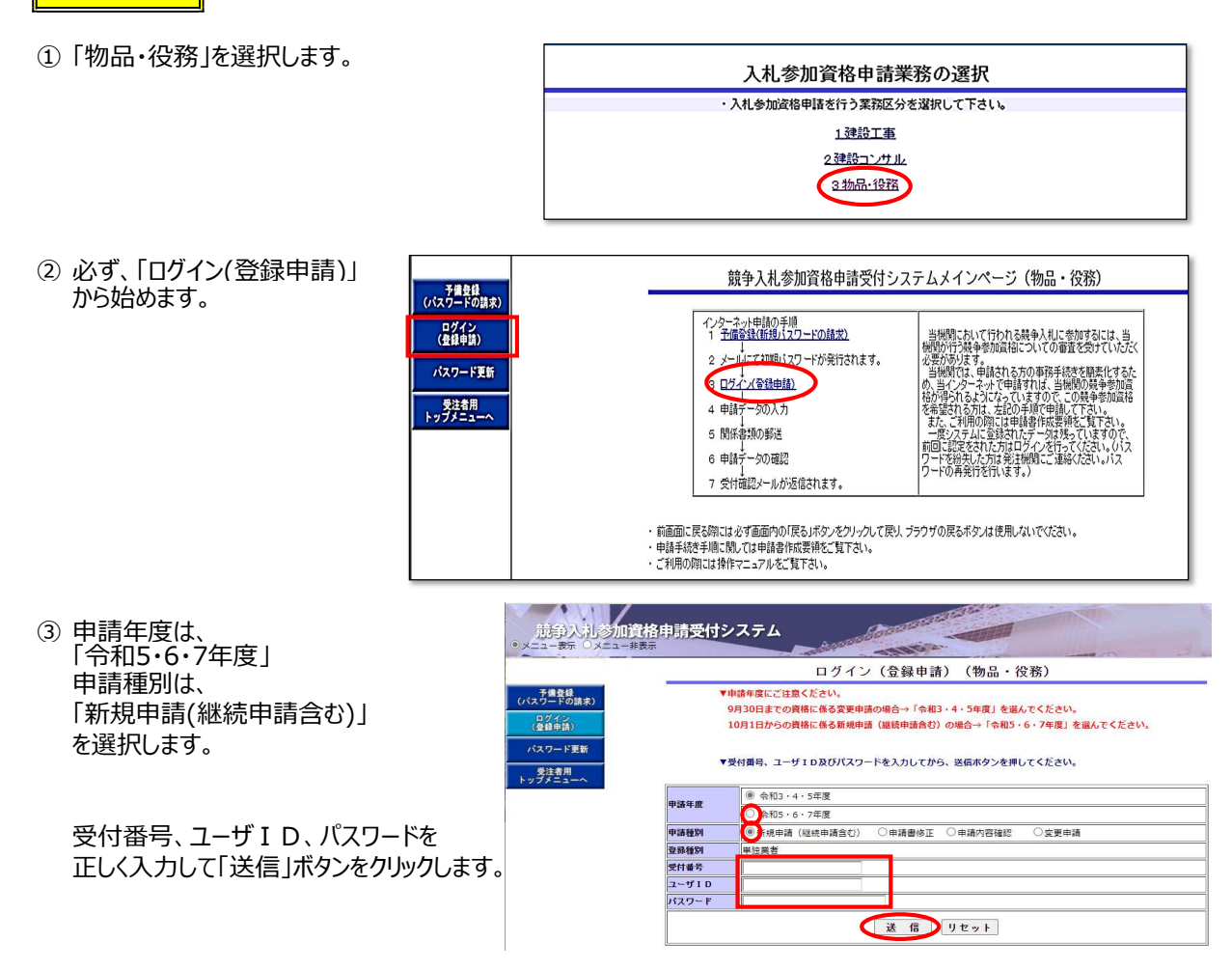

※前回のログインより6か月時間が経過している場合は、次のパスワード更新(変更)を行います。 ④ パスワード更新(変更)

| â                                     | この直面で、パスワードの変更を行います。<br>この操作により今まで使用していた(通知した)<br>変更したいパスワードを考えて「新パスワード」<br>新パスワードは今まで使用していたパスワード」<br>必要となります。忘れないように必ずメモしてく | )バスワードは使用できななります。<br>欄に入力してください。<br>に替わって今後のシステムログインで<br>ださい。 |                         |
|---------------------------------------|----------------------------------------------------------------------------------------------------|---------------------------------------------------------------|-------------------------|
| )<br>)                                | 商号又は名称 ★ 物品                                                                                                    |                                                               |                         |
| 「受付番号、コーザ」D. パスワー                     | バスワード種別 ★入礼参加資格申請用                                                                                                    |                                                               |                         |
|                                       | 受付番号 ★ 007220                                                                                                    |                                                               |                         |
| 「トは安全に管理し、応ればいよう」                     | ユーザ10 ★ manua101                                                                                                    |                                                               |                         |
| にしてください!                              | Bバスワード ······                                                                                                    | 有25月8日: 2012/05/18                                            | 入力不可                    |
|                                       | 新パスワード ★                                                                                                    | 有効用語: 2012/05/18                                              | 半角英数字入力<br>(B文字以上20文字以内 |
| · · · · · · · · · · · · · · · · · · · | 新パスワード<br>(確認) *                                                                                                    |                                                               | 半角英数字入力<br>(8文字以上20文字以为 |
|                                       | Ŭ A                                                                                                    | リセット 戻る                                                       |                         |

⑤ パスワード更新完了
再度ログインし継続申請を行います。 ⇒P4へ

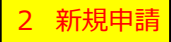

①「物品・役務」を選択します。 入札参加資格申請業務の選択 ・入札参加資格申請を行う業務区分を選択して下さい。 1建設工事 2建設コンサル <u>3 物品·役務</u> ② 申請に進む前に「予備登録」 競争入札参加資格申請受付システムメインページ(物品・役務) 予備登録 (パスワードの請求) を行います。 当時間において行われる基本入札に参加するには、当 機関行う基本参加度相についての審査を受けていただく 必要形が見て。 当時間では、単単れつ方のの事務手続きな悪用してもた。 の、当くルーネットで申載すれは、当時的の基本参加度 格が増いたようになっていますので、この基本参加度結 を希望される力は、左位の手順で申組して下さい。 一般にクストルを認われたデーは見まっています。 意に、ご利用の間には申請者作転買時をご覧下さい。 一般に力を引いたがたけなど、ではない。 になったがためにない。 をなって利用の時には申請者作転買時でご覧下さい。 一般に力を引いたが注意されたデーに対象でしています。 別目の認定をされたが知道がで、を行ってください。 いてス 1 予備登録(新規パスワードの請求) ログイン (音録申請) か発行されます。 2 - 10- ( 1000/ 4) パスワード更新 3 ログイン(登録申請) 受注者用 トップメニュー 4 申請データの入力 5 関係書類の郵送 6 申請データの確認 7 受付確認メールが返信されます。 前画面に戻る頃には必ず重面内の「戻る」ボタンをクリックして戻り、ブラウザの戻るボタンは使用しないでください。 申請手続き手順に関しては申請書作成要領をご覧下さい。 ご利用の際には操作マニュアルをご覧下さい。 ③ 本社(店)、代表者情報と担当者情報を 予備登録(パスワードの請求) (1)次の欄に負企業の情報を入力してください。 入力します。 業者種別 物品·役務 注1 郵便番号、電話·FAX番号、 登録種 別 単独業者 メールアドレス以外は全角で入力する。 ◎法人 〇個人 注2 担当者情報欄に行政書士などの 代理人を入力する場合は、次のように 商号又は ★ テスト株式会社下関 代表者役★ 代表取締役 入力する。 代表者氏 ★ 下関 太郎 (例) 契約 課子(行政書士) (姓と名前の間は一文字あけて記入) 本社 (店) \* 750-0005 郵便番号 注3 担当者メールアドレス 所在地検索 この欄に入力したアドレス宛に初期パス 本社 (店)所★ 在地(都★ 道府県) ワード通知が送信されます。 (店)所 (店)所 在地 (市区町 村) ④ 任意のユーザ I Dを入力する。 市区町村選択 \* 下関市 注4 ユーザIDは必ずメモをしてください。 本社 (店)所 在地(大★ 字・番 地) ⑤ 全てを入力したら「送信 |ボタンをクリックする。 本社 (た) ★ (083-231-1111 (た) ★ (083-231-1111 電話番号 電話番号は市外局番よりハイアン区切りで入力してください。(例:027-012-3456, 090-0123-4567) ⑥ 確認をし、内容が正しければ「登録」をクリック 担当者氏★山口 一郎 名 (姓と名前の間は一文字あけて記入) する。 担当者 ★ 083-231-1111 電話番号は市外局番よりハイフン区切りで入力してください。(例:027-012-3456、090-0123-4567) 担当者 メールア★ ドレス 予備登録確認 以下のデータを登録してようしいですか? (2)任意のユーザロを入力してください。任意のユーザD(半角4文字以上8文字以内。0-9a-zから入力してください。) 素考種別 登録種別 個人/法人区分 商号又は名称 代表者役職名 代表者氏名 本34(正) :物品・役務 :単独業名 ・ : 法人 :テスト株式会社下関 :代表取締役 :下関 太郎 (3)送信ボタンを押してください。 送信 リセット 戻る 137417日 - 1137 X 中 本社(店) 郵便番号 : 750-0005 本社(店)所在地:山口県下関市 唐戸町1番1号 送信者: EX:下関市競争入札参加資格申請受付 🚽 💷 短 初期バスワード通知 本社(店) 電話番号 担当者氏名 : 083-231-1111 日付: 2016/10/19 17:05 ;山口 一郎 新規 把当者 電話番号 : 083-231-0000 テスト株式会社下関 御中 山口 一郎 様 相当者 メールアドレス :abc@manual.com ユーザロ :shimo123 下間市の競争参加資格申請に係るインターネット受付用の貫社の受付番号およびバスワードは、今後イン ?ーネット上でログイン(登録申請)時に必ず入力する事となりますので、紛失されないように取り扱いには 登録 戻る ダー・ウィリームレビーノーション・サービー・レーニー 十分に注意くたさい。 また部外者に知れますと、不正に申請をされるおそれがありますので、管理には十分ご注意ください。 →予備登録完了画面「戻る」→メインページ画面 受付番号 : 172351 ユーザID : 予備登録時にご登録いただいたIDです。 パスワード: kwyuDe3n

⑦ 登録完了後、10分前後で「初期パスワード通知」 が送信されます。

※通知されたパスワードでログインし、パスワード更新(変更)を行ってから、新規申請の入力を行います。

パスワード発行日 2016年10月19日 パスワード発行者 下関市競争入札参加資格審査申請受付窓口

## ⑧ パスワード更新 (変更)

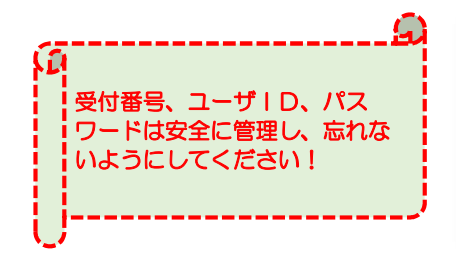

| この画面で、パ<br>この操作により<br>変更したいパス<br>新パスワードは<br>必要となります。 | スタワタい | フードの変更を行います。<br>まで使用していた(通知した)/<br>ードを考えて「新パスワード」相<br>まで使用していたパスワードは<br>これないように必ずメモしてくた | 「スワードは使用できなくなります。<br>目に入力してください。<br>「替わって今後のシステムログインで<br>さい。 |                          |
|------------------------------------------------------|-------|-----------------------------------------------------------------------------------------|--------------------------------------------------------------|--------------------------|
| 商号又は名称                                               | *     | <b>20</b> 日                                                                             |                                                              |                          |
| パスワード種別                                              | *     | 入礼参加宣結申請用                                                                               |                                                              |                          |
| 受付番号                                                 | *     | 007220                                                                                  |                                                              |                          |
| 2-910                                                | *     | manual01                                                                                |                                                              |                          |
| 旧パスワード                                               |       |                                                                                         | 有25月2日 2012/05/18                                            | 入力不可                     |
| 新パスワード                                               | *     |                                                                                         | <b>利31月1日:2012/05/18</b>                                     | 半角英数字入力<br>(6文字以上20文字以内) |
| 新パスワード<br>(確認)                                       | *     |                                                                                         |                                                              | 半角英数字入力<br>(8文字以上20文字以内) |

⑨ パスワード更新完了 再度ログインし新規申請を行います。 →パスワード更新完了画面「戻る」→メインページ画面へ

## 3 新規・継続申請の入力項目

★継続申請の場合は、現在(継続申請入力時点)の業者登録情報(一部)、 新規登録の場合は、予備登録時の業者情報が表示されています。

## 入力項目は、

※必要な箇所以外を入力している場合は、職権で削除します。

○赤実線枠・・・全業者必須項目

○赤点線枠・・・委任する営業所や市内の営業所を登録する場合は、必須項目

|                     |                        |                                             | 新規申請                                 | F 登 録                  |                       |
|---------------------|------------------------|---------------------------------------------|--------------------------------------|------------------------|-----------------------|
| 次の事項について必           | 。要部分                   | みを入力してください。(水色                              | の部分については入力不要です                       | t。)                    |                       |
|                     |                        |                                             | 由非体犯 (由                              | <b>★</b> ++++          |                       |
| 業者種別                | 物品                     | ·役辂                                         | 中計開報(中)                              | <b>第</b> 方法/           |                       |
| <b>奈稳種別</b>         | 無狎                     | ₩¥<br>業                                     |                                      |                        |                       |
| 立脉性別<br>個人/注入反公 -   | <b>∓</b> 958           |                                             |                                      |                        |                       |
| 画入7ぶ入区力 う           |                        |                                             |                                      |                        |                       |
| 中朝区方由議在度            | 制乃                     | 3. 中胡<br>海东 4. 3左南                          |                                      |                        |                       |
| 中朝午成<br>由議年日日       | 1 市1                   | 山5•6•/年度                                    |                                      |                        |                       |
| 他の業務の登録             | 市不                     | 13年0月13日<br>海熱工事 🗌 建設ったせい方                  | N IL                                 |                        |                       |
| WTO由諸区分             |                        | 産成工事 □ 妊成コンクルメ                              |                                      |                        | 4                     |
| ₩TO案件識別番号           | 0,                     |                                             | 必ず、「通常申                              | 請」を選ぶこと。               |                       |
|                     |                        |                                             | 申請情報(本社・                             | 代表者情報)                 |                       |
| 本社(店)<br>郵便番号       | 751                    | - 0833 所在地検索                                | 索                                    |                        |                       |
| 本社 (店)所在            |                        |                                             |                                      |                        |                       |
| № (卸度府 🔰<br>県)      |                        |                                             |                                      |                        |                       |
| 本社(店)所在<br>地(市区町村)  | 下関                     | 市市市                                         | 区町村選択                                |                        |                       |
| 本社(店)所在             | 武久                     | 町一丁目1番1号                                    |                                      |                        |                       |
| 地)                  | (ΤE                    | 1、番地等は省略せず、O丁E                              | の〇は漢数字で記入:例(一つ                       | 丁目1番1号/100番地1)         | )                     |
| 本社(店)所在地<br>(大字・番地) | -                      |                                             |                                      |                        |                       |
| (フリガナ)              | 44.15                  |                                             |                                      |                        |                       |
| 商号又は名称 🔰            | 林式<br>(株式              | 会社しものせき<br> <br> 会社等法人の種類を表す文 <sup>  </sup> | 字は省略せず、商号又は名称)                       | ▶の間に空白を入れずに記。          | N N                   |
| 商号又は名称              | シモ                     | シークト                                        |                                      |                        | <u>.</u>              |
| (フリガナ)              | (株式                    | ☆社等法人の種類を表す文♥<br>■→→→■                      | 割は記入不要)                              |                        |                       |
| 代表者役職名 🔺            | 代表                     | 収締役<br>                                     |                                      |                        |                       |
| 代表者氏名 🔺<br>化表老氏名    | 「下関                    | 1 太郎                                        | (姓と名前の間は                             | は一文字あけて記人)             |                       |
| (フリガナ)              |                        |                                             |                                      | (姓と名前の間は一文字あ           | けて記入)                 |
| 本社(店)<br>雷話番号 🎽     | 083                    | -231-1111                                   | 74mlカキャーマノポキロ、 (個)・                  | 007 010 9456 000 010   | 7 4507)               |
| +++ (=)             | 083                    | -231-2222                                   | 2019 ( 7/ 7)0 ( 7/2016 (1914         | 027-012-3450, 090-012  | 5-45077               |
| 本在(店)<br>FAX番号      | FAX                    | 番号は市外局番よりハイフン区                              | 【切りで入力してください。(例:                     | 027-012-3456、090-0123  | 3-4567)               |
|                     |                        | 引半び "OVJI里給びドAXUJ場合"                        | 甲請情報(担当者情                            | 報・その他)                 |                       |
| 担当者氏名               | 下関                     | 一郎                                          | (姓と名前の間は                             | は一文字あけて記入)             |                       |
| 担当者電話番号             | 083                    | 3-231-0001                                  |                                      |                        |                       |
|                     | 電話                     | 番号は市外局番よりハイフン≥                              | と切りで人力してくたさい。(例:                     | 027-012-3456、090-012   | 3-4567)               |
| 担当者<br>メールアドレス      | shir                   | nonoseki@aaa.ne.jp                          |                                      |                        |                       |
| 申請担当者               |                        |                                             |                                      |                        |                       |
| 部署名                 |                        |                                             |                                      |                        |                       |
| 中销担当者               |                        |                                             |                                      |                        |                       |
| 申請担当者氏名             |                        |                                             | (姓と名前の間は                             | は一文字あけて記人)             |                       |
| 申請担当者<br>雷託乗号       | -                      |                                             | 74m1+53 +1 -577+"+1 - 7751           |                        |                       |
| FAX番号               | 电击<br>FAX <sup>3</sup> | 番ちは巾タト同番よりハイフン⊵<br>番号は市外局番上りハイマッ応           | ≤いりで入力してくたさい。(例:<br>【切りで入力してくだえい。(例・ | 027-012-3456, 090-0123 | 3-4567)<br>3-4567)    |
|                     | (自治                    | は体からの連絡がFAXの場合で                             | あるので、可能な限り入力して                       | (たさい。)                 |                       |
| メールアドレス             |                        |                                             | 由注体把 700                             | <b>娄</b> □日)           |                       |
|                     |                        |                                             | 中請情報(名:<br>大公酒,小公酒) も                | 未四日ノ                   |                       |
|                     | 資                      | 口物品の販売寺                                     |                                      | <br>  √_h_∕21 +        |                       |
| 営業品目 🖌              | 格区                     | ▶□□□□□□□□□□□□□□□□□□□□□□□□□□□□□□□□□□□□□      | 人方現•小方類人力                            | メールー名人力                | 「土にる」の傾の□に「∨」をつけないこと。 |
|                     | 分                      | ☑ 役務等の提供                                    | └──大分類·小分類入力  ̄ ̄<br>                |                        | 「その他」の欄の口に「マ」をつけること。  |
|                     |                        | ■未設定(選択不要)                                  | 大分類·小分類入力                            |                        |                       |
|                     |                        |                                             | 申請情報(登録を受                            | けている事業)                |                       |

香锦 -

|                 | 区分               |             |           | 直前決   | 算時          | 3              | 剰余(欠損)金:             | 処分                | 合計                   |       |              |         |        |
|-----------------|------------------|-------------|-----------|-------|-------------|----------------|----------------------|-------------------|----------------------|-------|--------------|---------|--------|
|                 | 払込資本金            |             |           |       | Ŧ           | <del>「</del> 円 |                      |                   |                      | 千円    |              |         |        |
|                 | 準備金              | 準備金         |           |       | Ŧ           | ۴Ħ             |                      | Ŧ                 | 由語口祖在の               | 受時雇田  | する従業員        | ヨの数(4   |        |
| 自己資本額           | 積立金等             | 積立金等        |           |       | =           | ۴A             |                      | Ŧ                 | 〒明ロ5月150<br>個人 事業 十ヵ |       | )            |         | ST11   |
|                 | 繰越利益剰須           | <b>全</b> 金  |           |       |             |                |                      | Ŧ                 |                      |       | )<br>- [] (] | ) 161 - | ーノナジー  |
|                 | it.              |             |           |       |             | fm             |                      | Ŧ                 |                      | なる場合で | () I ()      |         | .\     |
| 経営規模等・<br>従業員数  | 障害者人数            |             | Å         |       | 従業員総数       | 9              | Å                    |                   | Die officient        | ×     |              |         |        |
| 経営規模等<br>業械設備の額 |                  | ≠m          |           |       |             |                |                      |                   |                      |       |              |         | 1      |
| (機械準要)          |                  |             |           |       |             |                |                      |                   |                      |       |              |         |        |
|                 |                  |             | 名称        |       |             |                |                      |                   |                      |       |              |         |        |
|                 | +55+ポリキ 59 / +53 | 機械装置(機械設備6) |           | 式(規格) |             |                |                      |                   |                      |       |              |         |        |
|                 | 1歳(横装直)(横        |             |           | 能力 [  |             |                |                      |                   |                      |       |              |         |        |
|                 |                  |             |           | 台数    |             |                |                      |                   |                      |       |              |         |        |
| 67 334 J P 10   |                  |             |           |       | 法人会社0       | り状況(絡          | 當状況)                 |                   |                      |       |              |         |        |
| 栓宮状況<br>流動比率    | (流動資産)           |             | 千円:       | (流動)  | <b>〕</b> 債) |                | ]千円×100=             | (流動」              | 比率) 🔽 %              |       |              |         |        |
|                 |                  |             |           |       |             |                |                      | ſ                 | 谷記車頂証                | 旧書に記書 | ₶₼Г₳₮₦₮      | 空立の在日   | -      |
|                 |                  | 創業          |           |       |             | 休業文は           | 戦()絶) 兼切県            | 161               | 立心于识叫                |       |              |         | )<br>I |
| 経営状況・           |                  |             |           |       |             | ~              | ] <b></b> F <b>_</b> | ▼月                | ▶ 日から                |       |              |         |        |
| 営業年数            | 営業年数等            | □昭和 ∨       | _3  年 _ 4 | ↓ ✔月  | 1 🗸         | ~              | )<br>                | ✔月                | ▼日まで                 |       |              |         |        |
|                 |                  | 現組織への変更     |           |       | 営業年数        |                |                      |                   |                      |       |              |         |        |
|                 |                  |             | 年         | ✔月    | ~ ⊟         |                | 年                    |                   |                      |       |              |         |        |
|                 |                  |             |           |       |             |                |                      |                   |                      |       |              |         |        |
|                 |                  |             | ¥ /=      |       |             | 88             | 1" Z                 | 24 <del>-</del> 2 | * 76 1 -             |       |              |         |        |

1 下関市外に本社、本店を有するが、市内に契約履行に関する権限を委任する支店、営業所等がある。(準市内1業者)
2 下関市外に本社、本店を有し、市内に支店、営業所等がある上記「準市内1業者」以外の業者(準市内2業者)
場合は、次の「営業所情報登録」を入力してください。

| 営業所番号                               |                                                                                                    |
|-------------------------------------|----------------------------------------------------------------------------------------------------|
| 営業所名 🗶 🖈                            | 下関営業所                                                                                                    |
| 够便番号 🔹 ★                            | 750 - 0006 所在地検索                                                                                                    |
| 所在地<br>(都道府県) 📩                     |                                                                                                    |
| 所在地<br>(市区町村) 🔺                     | 下関市 市区町村選択                                                                                                    |
| 所在地<br>(大字 · 番地) *                  | 南部町<br>(丁目、番地等は省略せず、〇丁目の〇は漢数字で記入:例(一丁目1番1号/100番地1))                                                                  |
| 電話番号 \star                          | 083-245-0000<br>電話番号は市外局番よりハイフン区切りで入力してください。(例:027-012-3456、090-0123-4567)                                           |
| FAX番号                               | 083-245-0001<br>FAX番号は市外局番よりハイフン区切りで入力してください。(例:027-012-3456、090-0123-4567)<br>(自治体からの連絡がFAXの場合もあるので、可能な限り入力してください。) |
| 代表者役職名 ★                            | 所長                                                                                                    |
|                                     | 下関 花子 (姓と名前の間は一文字あけて記入)                                                                                              |
| 代表者氏名 \star                         |                                                                                                    |
| 代表者氏名 🔺<br>代表者氏名<br>(フリガナ)          | (姓と名前の間は一文字あけて記入)                                                                                                    |
| 代表者氏名 *<br>代表者氏名<br>(フリガナ)<br>担当者氏名 | (姓と名前の間は一文字あけて記入)<br>(姓と名前の間は一文字あけて記入)                                                                               |

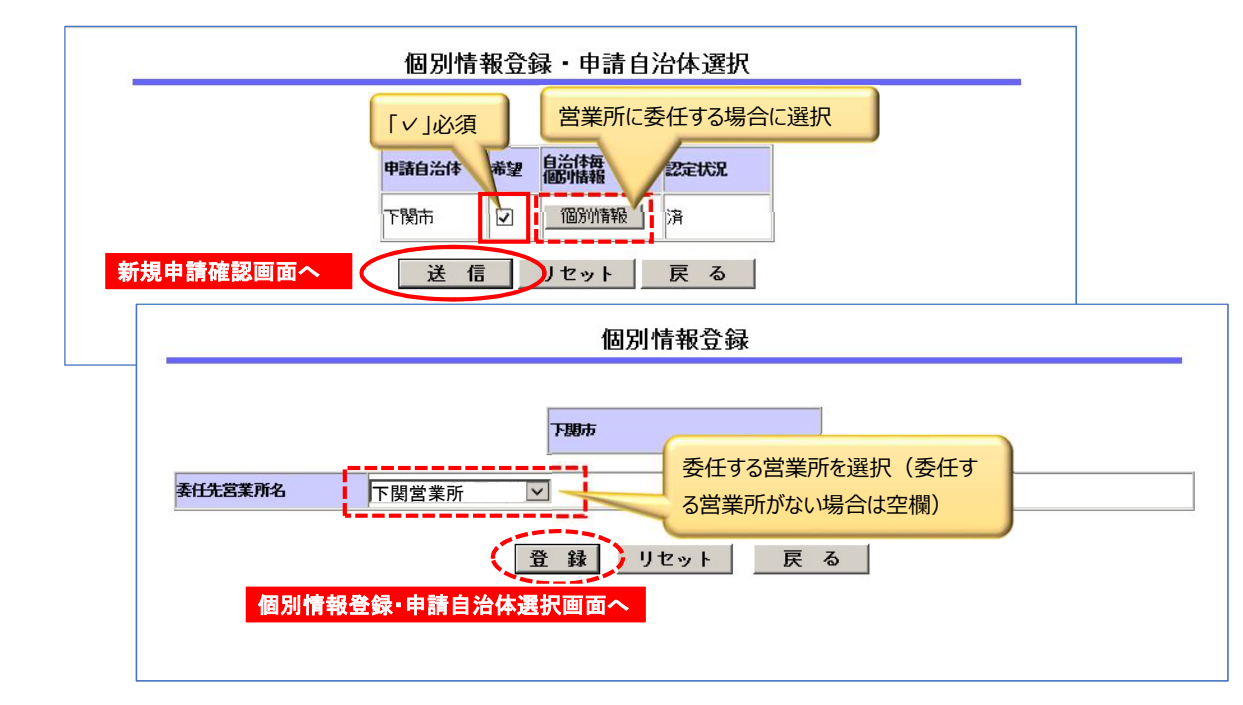

|                                                              | 新規申請登録確認                                                                             |
|--------------------------------------------------------------|--------------------------------------------------------------------------------------|
| 登録はまだ完了していませ<br>「印刷」ボタンを押して、<br>以下の内容で登録してよろ<br>登録内容に誤りがあった場 | ん。<br>登録内容を確認してください。<br>しければ「登録」ボタンを押して登録してください。<br>合は、「戻る」ボタンを押して修正箇所まで戻って修正してください。 |
|                                                              | 申請情報                                                                                 |
|                                                              | 申請債機(申請方法)                                                                           |
| 業者種別                                                         | 物品• 设務                                                                               |
| 登録種別                                                         | 単独業者                                                                                 |
| 個人/法人区分                                                      | 法人                                                                                   |
| 申諸区分                                                         | 新規申請                                                                                 |
| 申諸年度                                                         | 令和5·6·7年度                                                                            |
| 申諸年月日                                                        | 令和5年6月13日                                                                            |
| 他の業務の登録                                                      |                                                                                      |
| WTO申諸区分                                                      | 通常申請                                                                                 |
| WTO案件識別番号                                                    |                                                                                      |
| 由武莽切石法法                                                      |                                                                                      |

|                      |                  | 申請情報(本社・代表者情報) | )       |                     |  |  |  |
|----------------------|------------------|----------------|---------|---------------------|--|--|--|
| 本社(店)<br>報復番号        | 750-0005         |                |         |                     |  |  |  |
| 本社(店)所在地             | 山口県下関市武久         | 町1番1号          |         |                     |  |  |  |
| 本社 (店)<br>所在地 (フリガナ) |                  |                |         |                     |  |  |  |
| 商号又は名称               | 株式会社しものせ         | e              |         |                     |  |  |  |
| 商号又は各种               | シモノセキ            |                |         |                     |  |  |  |
| 代表者役職名               | 代表取締役            |                |         |                     |  |  |  |
|                      | And and a second | 法人会社の状況(経営状況)  |         |                     |  |  |  |
|                      |                  |                |         |                     |  |  |  |
| 程営状況 ·               | 創業               | 休業又は転(廃)業の期間   | 現組織への変更 | 宮莱年数                |  |  |  |
| 営業年数                 | 昭和30年4月1日        |                |         |                     |  |  |  |
| *****                |                  | 営業所情報          |         |                     |  |  |  |
| 古来们田亏<br>举举所1 • 举举所之 | 下閉後業品            |                |         |                     |  |  |  |
| 学業所1・郵便番号            | 750-0006         | 750-0006       |         |                     |  |  |  |
| 営業所1・所在地             | 山口県下関市南部         | 山口県下関市南部町      |         |                     |  |  |  |
| 営業所1・電話番号            | 083-245-0000     |                |         |                     |  |  |  |
| 営業所1・FAX番号           | 083-245-0001     |                |         |                     |  |  |  |
| 営業所1<br>代表者役職名       | 所長               |                |         |                     |  |  |  |
| 営業所1・<br>代表者氏名       | 下関 花子            |                |         |                     |  |  |  |
| 営業所1・<br>代表者氏名(フリガナ) |                  |                | ①入力内    | <u> 窓に間違いがないか確認</u> |  |  |  |
| 営業所1・<br>担当者氏名       |                  |                |         |                     |  |  |  |
| 営業所1・<br>担当者氏名(フリガナ) |                  |                | し、印刷し   | ます。(印刷した用紙は         |  |  |  |
| ₩₩#K1 -              |                  |                | 市へ提出    | (てください。)            |  |  |  |
|                      |                  |                |         |                     |  |  |  |
| 川刷後、登録します。           |                  |                |         |                     |  |  |  |
| ※登録ボタンを押さず(;         | 別面面              | 堂藻氏る「          |         |                     |  |  |  |
|                      |                  | には由語楽録空で両声「ヨエ  |         |                     |  |  |  |
| 診移すると、データが消滅         | えてしま 7           | 別が中請豆球尤」画山「氏る」 | L       |                     |  |  |  |
|                      |                  |                |         |                     |  |  |  |

※登録終了後、10分前後で 「インターネット新規申請(物品・役務)受付確認の件」が送信されます。